# EON EDUCATION

Dear Tutors,

Following are the steps for you to write the online exam. The online exam software is quite intuitive and possibly you will be able to attempt the exam without help of this document. However if the need be, kindly refer to this document. Apart from the step by step instructions, you will also find the respective field in the screen marked in red color. We hope, it will be helpful. Still, if you find any difficulty, feel free to call support at 8722349777. We wish you all the very best.

Happy Teaching, EON Talent Development

1. Navigate to EON's "Examination" Software by clicking the <u>link</u> sent you in the email. In the page that appears, click on the link "TTA-TchrTraining-1-(April20 2013)

| → C                                                               | pangalore.com/exam/                              | <u>ک</u>                                                                                                    |
|-------------------------------------------------------------------|--------------------------------------------------|----------------------------------------------------------------------------------------------------|
| Top Schools                                                       | Bangalore                                        | You are not logged in. (∟og                                                                                                    |
| Main menu 🗆 र<br>MTA-TchrTraining-1-<br>(April20-2013)            | Available courses<br>No courses in this category | Calendar  Calendar  May 2013 Sun Mon Tue Wed Thu Fri Sat                                                                                                    |
| Navigation □ ■<br>Home<br>✓ TTA-Tch/Training-1-<br>(choi/20-2013) | Click Here                                       | 1         2         3         4           5         6         7         8         9         10         11           12         13         14         15         16         17         18           19         20         21         22         3         24         25           26         27         28         29         30         31 |
| (April20-2013)<br>Courses                                         |                                                  |                                                                                                    |

2. In the pre-login page, enter your user Name / Password that was sent to you in the email and click on "Login" button.

| C www.topschoolsinbangalore.com/exam/login/index.php |                                                                                          |                       |                |
|------------------------------------------------------|------------------------------------------------------------------------------------------|-----------------------|----------------|
| ogle 🦳 SEO                                           |                                                                                          |                       |                |
|                                                      |                                                                                          |                       |                |
| Top Schools Bangalore                                |                                                                                          |                       | You are not lo |
| Home ► Login to the site                             |                                                                                          |                       |                |
|                                                      |                                                                                          |                       |                |
|                                                      | Returning to this web site?                                                              |                       |                |
|                                                      | Login here using your username and password<br>(Cookies must be enabled in your browser) | Enter Vour User       |                |
|                                                      | Username                                                                                 | Name/Password in      |                |
|                                                      | Password Login                                                                           | the respective field. |                |
| L                                                    | Porgotten your usemanie or password?                                                     | name/password is      |                |
|                                                      | Some courses may allow guest access                                                      | sent to you in the    |                |
|                                                      | Login as a guest                                                                         | email                 |                |
|                                                      | You are not logged in                                                                    |                       |                |

3. Once you login, you will see the page as seen in the following screen. Read the section carefully and then click on "Attempt Quiz Now" button.

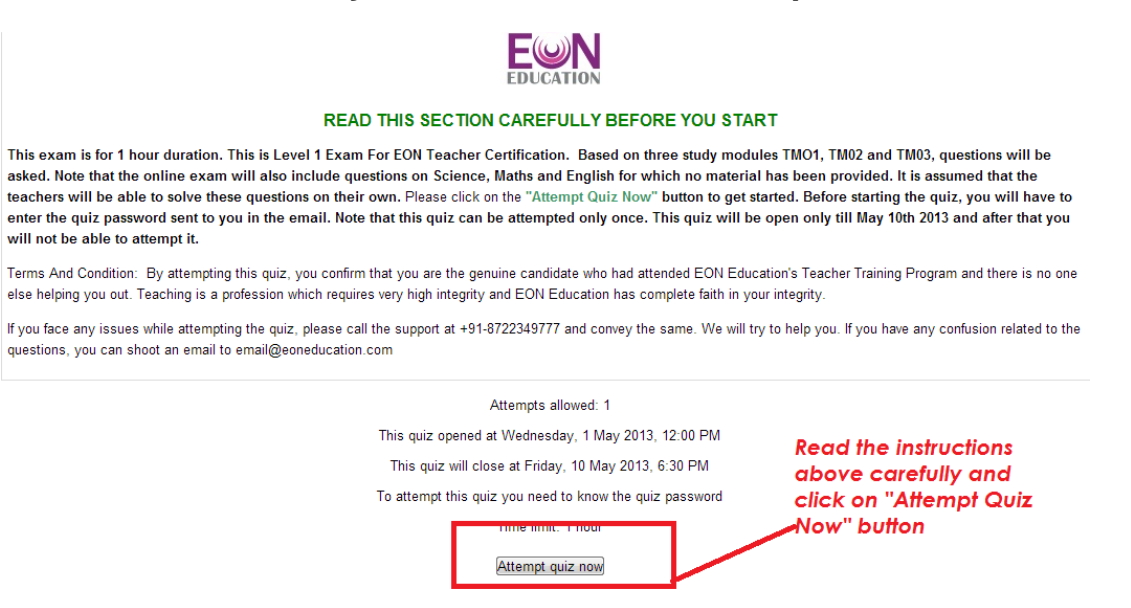

4. A pop up appears. In the pop up, click on "Start Attempt"

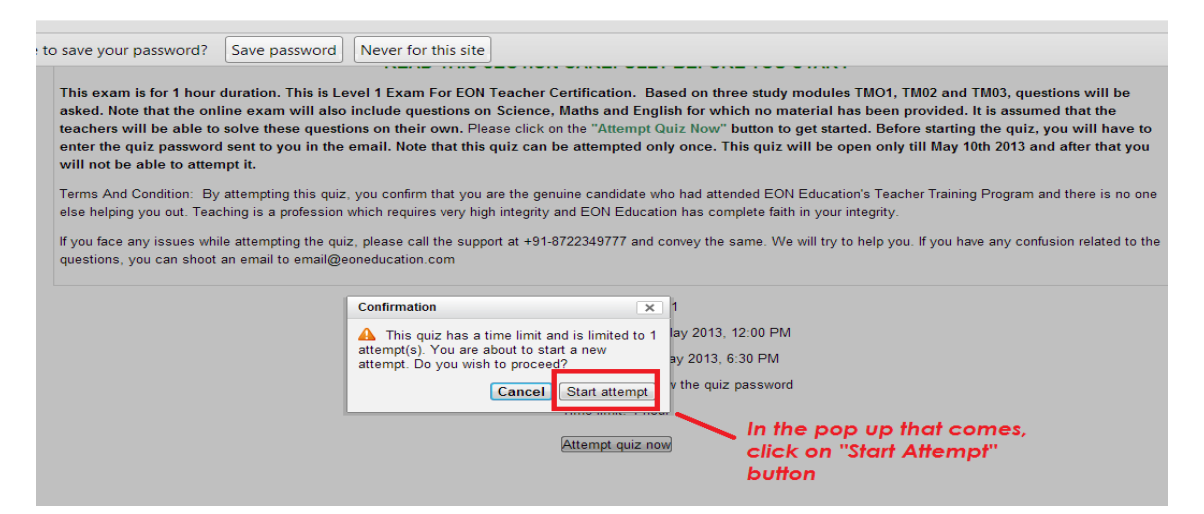

5. You will be prompted for the password. Please enter the Quiz Password that was sent to you in the email.

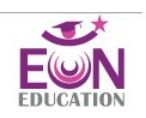

#### READ THIS SECTION CAREFULLY BEFORE YOU START

This exam is for 1 hour duration. This is Level 1 Exam For EON Teacher Certification. Based on three study modules TMO1, TM02 and TM03, questions will be asked. Note that also include questions on Science, Maths and English for which no material has been provided. It is assumed that the teachers will be able to solve these questions on their ov "Attempt Quiz Now" button to get started. Before starting the quiz, you will have to enter the quiz password sent to you in the email. Note that this quiz can be attempted only open only till May 10th 2013 and after that you will not be able to attempt it.

Terms And Condition: By attempting this quiz, you confirm that you are the genuine candidate who had attended EON Education's Teacher Training Program and there is no one else helping y profession which requires very high integrity and EON Education has complete faith in your integrity.

If you face any issues while attempting the quiz, please call the support at +91-8722349777 and convey the same. We will try to help you. If you have any confusion related to the questions, yo email@eoneducation.com

| Password | Quiz password Continue Cance | Enter the quiz password that was<br>shared with you in the email and<br>then click on the "Continue"<br>button |
|----------|------------------------------|----------------------------------------------------------------------------------------------------|
|          | You are logged in as         | Admin User (Logoul)                                                                                            |

6. Once you enter the correct password, you will be taken to the examination page. Attempt the exam. Read the question and select appropriate option and click on the "check" button.

|                    | IOTICON.             |                                                                      |          |
|--------------------|----------------------|----------------------------------------------------------------------|----------|
|                    |                      |                                                                      |          |
|                    |                      |                                                                      |          |
| Question 4         | Find out the correct | ct alternative the order of which will provide proper meaning to the | sentence |
| Not complete       |                      |                                                                      |          |
| Marked out of 1.00 |                      |                                                                      |          |
| V Flag question    | Select one:          |                                                                      |          |
| 🔅 Edit question    | ©a. RPSQ             |                                                                      |          |
|                    | Ob. RPQS             |                                                                      |          |
|                    | ©c. PQRS             |                                                                      |          |
|                    | ©d. PRSQ             | Read each question carefully,                                        |          |
|                    | Check                | select the correct answer and                                        |          |
|                    |                      | then click on "Check" button.                                        |          |

7. Each page has around 15 questions. Once you are done with all the 15 questions, click on the "next" button and navigate to the next page. In the next page, click on the "Submit all and finish" button.

~

. .

...

| Summar   | y of attempt |                                         |
|----------|--------------|-----------------------------------------|
| Question | Status       |                                         |
| 1        | Complete     |                                         |
| 2        | Complete     |                                         |
| 3        | Complete     | Reach to the end of                     |
| 4        | Complete     | the page. In case                       |
| 5        | Complete     | you nave not                            |
| 6        | Complete     | it will show that                       |
| 7        | Complete     | question as "not                        |
| 8        | Complete     | complete". In that                      |
| 9        | Complete     | case, click on the                      |
| 10       | Not complete | number. For                             |
| 11       | Complete     | example in this case     10. However if |
| 12       | Complete     | everything is                           |
| 13       | Complete     | "complete" this step                    |
| 14       | Complete     | is not required.                        |

|                     | 22                                | Not complete                                                                          |                      |
|---------------------|-----------------------------------|---------------------------------------------------------------------------------------|----------------------|
|                     | 23                                | Not complete                                                                          |                      |
|                     | 24                                | Not complete                                                                          |                      |
|                     | 25                                | Not complete                                                                          |                      |
|                     | 26                                | Not complete                                                                          |                      |
|                     | 27                                | Not complete                                                                          |                      |
|                     | 28                                | Not complete                                                                          |                      |
|                     | 29                                | Not complete                                                                          |                      |
|                     | 30                                | Not complete                                                                          |                      |
|                     | 31                                | Not complete                                                                          | Click on "Submit all |
| This attempt must t | Ret<br>Tin<br>be submitte<br>Subr | urn to attempt<br>ne left 0 <b>:55:09</b><br>Id by Wednesday, 1<br>nit all and finish | and finish" button.  |

8. A popup window appears to confirm submission. In the popup window, click on the "Submit all and finish"

|                                                    | 6<br>7<br>8<br>9<br>10<br>11                                    | Not complete Not complete Not complete Not complete Not complete Not complete Not complete Not complete Not complete | Click on "Submit all and         |
|----------------------------------------------------|-----------------------------------------------------------------|----------------------------------------------------------------------------------------------------|----------------------------------|
| Confirmation                                       | 11<br>12                                                        | Not complete                                                                                                    | Click on "Submit all and finish" |
|                                                    |                                                                 |                                                                                                    |                                  |
| Once you submit<br>to change your answer     Cance | , you will no lo<br>ers for this acce<br>el Submit a            | Iete<br>Inger be able<br>Inpr.<br>Il and finish                                                                      |                                  |
| Once you submit<br>to change your answe<br>Cance   | , you will no lo<br>ers or dris acce<br>BI Submit a<br>10<br>17 | I and finish<br>Not complete                                                                                         |                                  |

9. Finally the screen will show up as seen below. Please send your score to EON Education through email at email address email@eoneducation.com

This screen will give you the details about your score. Kindly check the feedback. If the feedback is good, you have made through the exam.

| is Bangalore |                        |                                                                                               |  |  |  |
|--------------|------------------------|-----------------------------------------------------------------------------------------------|--|--|--|
| chrTrain     | ing-1-(April20-2013) 🕨 | Preview                                                                                       |  |  |  |
|              | Started on             | Wednesday, 1 May 2013, 7:24 PM                                                                |  |  |  |
|              | State                  | Finished                                                                                      |  |  |  |
|              | Completed on           | Wednesday, 1 May 2013, 7:31 PM                                                                |  |  |  |
|              | Time taken             | 7 mins 28 secs                                                                                |  |  |  |
|              | Marks                  | 0.00/31.00                                                                                    |  |  |  |
|              | Grade                  | 0.00 out of a maximum of 10.00 (0%)                                                           |  |  |  |
|              | Feedback               | The score is extremely low. Lets see if you can still teach. We might have a reexam for you!! |  |  |  |
|              |                        |                                                                                               |  |  |  |